# ESST (Earned Sick and Safe Time) Step by Step Instructions

If you have been tracking ESST for 2024 and are only interested in learning how to set up those balances in CTAS, skip to <u>Setting Up 2024 Balances</u>.

# **Employee Section:**

For detailed information on entering employee information into CTAS, not related to ESST, please see <u>Chapter 11 of the User Manual</u>.

For both new and existing employees, you will be able to enable ESST functionality. ESST accrual information is located on the Payroll tab (circled), Employee icon (boxed), an individual employee record from the Employee List tab (existing employee) or the Add Employee tab (new employees), and then the Sick, Vacation, Comp, ESST (F7) tab (indicated with a hexagon).

| Accounting Payroll n           | vestments l <u>n</u> debtedness | Reports Admin           | <u>E</u> xit    |                                 |                    |  |
|--------------------------------|---------------------------------|-------------------------|-----------------|---------------------------------|--------------------|--|
| Employee Payroll Tax<br>Tables |                                 |                         |                 |                                 |                    |  |
| Employee                       |                                 |                         |                 |                                 |                    |  |
| Employees List Add Emp         | loyees                          |                         |                 |                                 |                    |  |
| Employee Number                | Name                            | John Doe                |                 |                                 | ✓ Active           |  |
| Demographics and Job (F3)      | Tax and Insurance (F4)          | Other and Employer (F5) | Acct. Dist (F6) | Sick, Vacation, Comp, ESST (F7) | Official Role (F8) |  |
| Sick Accrual                   |                                 |                         |                 |                                 | Comp Accrual       |  |

Once on this tab, the ESST accrual information is on the bottom right (boxed). Here you can check the appropriate boxes for the type of accrual your entity is using and fill in the appropriate accrual rates/maximum accrual rates.

| Demographics and Job (F3) | Tax and Insurance (F4) | Other and Employer (F5) | Acct. Dist (F6) | Sick, Vacation, Comp, ESST (F7) | Official Role (F8)                     |                |                                |       |        |
|---------------------------|------------------------|-------------------------|-----------------|---------------------------------|----------------------------------------|----------------|--------------------------------|-------|--------|
| Sick Accrual              |                        |                         |                 |                                 | Comp Accrual                           |                |                                |       |        |
| Enable Sick Accrual       |                        |                         |                 |                                 | Enable Comp Accrual                    |                |                                |       |        |
| Accrual Amount            | 0.00 * Hrs             | Per Payroll Period      |                 |                                 | Accrual Amount                         | 0.00 ÷ Hrs     | Per Payroll Period             |       |        |
|                           |                        |                         |                 |                                 |                                        |                |                                |       |        |
|                           |                        |                         |                 |                                 |                                        |                |                                |       |        |
| Vacation Accrual          |                        |                         |                 |                                 | ESST Accrual                           |                |                                |       |        |
| Enable Vacation Accrual   |                        |                         |                 |                                 | Enable ESST Accrual                    | Annual Accrual | Yes (Checked) / No (Unchecked) |       |        |
| Accrual Amount            | 0.00 🗘 Hrs             | Per Payroll Period      |                 |                                 | Accrual Amount<br>Max Accrual per year | 0.00 + Hrs     | Every 0.00 + Hrs Work          | ced . |        |
|                           |                        |                         |                 |                                 | Max Balance                            | 0.00 🔶 Hrs     |                                |       |        |
|                           |                        |                         |                 |                                 |                                        |                |                                |       |        |
|                           |                        |                         |                 |                                 |                                        |                |                                |       |        |
|                           |                        |                         |                 |                                 |                                        |                |                                | Save  | Cancel |

#### Sick Accrual, Vacation Accrual, Comp Accrual Section:

ESST does not apply to all employees so you will need to determine which employees are eligible for ESST. For ineligible employees, there is nothing that needs to be done. For eligible employees, click the check box (circled).

| ESST Accrual         |               |                                |        |
|----------------------|---------------|--------------------------------|--------|
| Enable ESST Accrual  | Annual Accrua | Yes (Checked) / No (Unchecked) |        |
|                      |               |                                |        |
| Accrual Amount       | 0.00 - Hrs    | Every 0.00 Hrs                 | Worked |
| Max Accrual per year | 0.00 * Hrs    |                                |        |
| Max Balance          | 0.00 🔶 Hrs    |                                |        |
|                      |               |                                |        |
|                      |               |                                |        |

Once the checkbox is active, the information below is no longer grayed out and can be edited.

| nable ESST Accrual   | $\checkmark$ | Annual A | ccrual | Yes (Check | ked) / No (Unchecke | ed) |        |
|----------------------|--------------|----------|--------|------------|---------------------|-----|--------|
|                      |              |          |        |            |                     |     |        |
| Accrual Amount       |              | 1.00 🔹   | Hrs    | Every      | 30.00 🔹             | Hrs | Worked |
| Max Accrual per year |              | 48.00    | Hrs    |            |                     |     |        |
| Max Balance          |              | 80.00 🜲  | Hrs    |            |                     |     |        |

The ESST law allows ESST to be accrued in two different ways: based on the hours worked or the balance given upfront at the beginning of the year, which CTAS calls "Annual Accrual". It is up to the entity to decide which method to use.

Please note: If you have salaried employees who will be accruing a set number of ESST hours each pay period, please follow the "Hours Worked Accrual Option".

#### Hours Worked Accrual Option

One option the law allows is to accrue ESST based on the hours worked. When the Enable ESST Accrual box is selected (but the Annual Accrual box is not selected), the information is automatically filled out based on the minimum requirements set forth in the law.

| Enable ESST Accrual  | $\checkmark$ | Annual A | ccrual | Yes (Check | ed) / No (Uncheck | ed) |        |
|----------------------|--------------|----------|--------|------------|-------------------|-----|--------|
| Accrual Amount       |              | 1.00     | Hrs    | Every      | 30.00 🔹           | Hrs | Worked |
| Max Accrual per year |              | 48.00 🔹  | Hrs    |            |                   |     |        |
| Max Balance          |              | 80.00 🗘  | Hrs    |            |                   |     |        |

The information above means that the employee will earn one 1 hour of ESST time for every 30 hours they work. In addition, the employee can only accrue 48 hours in a year. And finally, the employee's maximum balance at any given time (including hours carried over from previous years) is 80 hours. You can edit any of the values in the boxes if your entity is using values greater than the minimums required by law. Once the values are as you wish, click Save (circled).

| SST Accrual          |   |                |            | - d) (No (llock-shod) |        |           |
|----------------------|---|----------------|------------|-----------------------|--------|-----------|
| Enable ESST Accruai  |   | Annual Accruai | Yes (Check | ked) / No (Unchecked) |        |           |
| Accrual Amount       |   | 1.00 🗭 Hrs     | Every      | 30.00 + Hrs           | Worked |           |
| Max Accrual per year | 4 | 8.00 + Hrs     |            |                       |        |           |
| Max Balance          | 8 | 0.00 + Hrs     |            |                       |        |           |
|                      |   |                |            |                       |        |           |
|                      |   |                |            |                       |        |           |
|                      |   |                |            |                       |        |           |
|                      |   |                |            |                       |        |           |
|                      |   |                |            |                       | Sa     | ve Cancel |

If you have a salaried employee who, for example, you pay once a month and since their pay is not based on hours worked, you have decided that they will accrue 2.5 hours of ESST each month. In the accrual amount box, you would enter 2.5 hours and in the every hours worked box, you would enter 1 hour worked.

#### **Annual Accrual Option**

If the entity is using the Annual Accrual option, the Annual Accrual checkbox (circled) will need to be checked (in addition to the Enable ESST Accrual checkbox).

| Enable ESST Accrual  | Annual Ac | crual | Yes (Check | ed) / No (Uncheck | ed) |        |
|----------------------|-----------|-------|------------|-------------------|-----|--------|
| Accrual Amount       | 0.00      | Hrs   | Every      | 0.00 ‡            | Hrs | Worked |
| Max Accrual per year | 0.00      | Hrs   |            |                   |     |        |
| Max Balance          | 0.00 ‡    | Hrs   |            |                   |     |        |

When this checkbox is active, the information below is grayed out, with the exception of the Max Accrual per year box. The Max Accrual per year that needs to be entered here will be equal to the balance that is being given to the employee upfront at the beginning of the year. The law sets minimum amounts for different methods under this option. Enter the amount your entity is using in the Max Accrual per year box (circled) and click Save (boxed).

| ESST Accrual         |                |         |                 |             |     |        |              |        |
|----------------------|----------------|---------|-----------------|-------------|-----|--------|--------------|--------|
| Enable ESST Accrual  | Annual Accrual | Ves Yes | s (Checked) / M | No (Uncheck | ed) |        |              |        |
| Accrual Amount       | 0.00 🐥 Hrs     | Every   |                 | 0.00 ‡      | Hrs | Worked |              |        |
| Max Accrual per year | 48.00 + Hrs    |         |                 |             |     |        |              |        |
| Max Balance          | 0.00 🗘 Hrs     |         |                 |             |     |        |              |        |
|                      |                |         |                 |             |     |        |              |        |
|                      |                |         |                 |             |     |        |              |        |
|                      |                |         |                 |             |     |        |              |        |
|                      |                |         |                 |             |     |        |              | ,      |
|                      |                |         |                 |             |     |        | <u>S</u> ave | Cancel |

The ESST accrual information is now set up and will accrue each pay period based on the information that has been entered here.

Note: There are a few items that have not been updated in CTAS yet but will be soon. Even though the maximum information can be entered in the employee's record, the balances aren't currently being restricted by the maximums entered. In addition, we have not worked out the functionality of how these balances will be rolled over/re-started in the next year.

# Entering and Processing a Payroll:

For detailed information entering and processing a payroll in CTAS, not related to ESST, please see <u>Chapter 12 of the User Manual</u>.

To enter a payroll, click on the Payroll tab (circled), Payroll icon (boxed), and Add Payroll tab (indicated with a hexagon).

| •                 |             | -                   |                       |                 |                |              |   |    |
|-------------------|-------------|---------------------|-----------------------|-----------------|----------------|--------------|---|----|
| Accounting        | Payroll     | <u>I</u> nvestments | I <u>n</u> debtedness | <u>R</u> eports | Ad <u>m</u> in | <u>E</u> xit |   |    |
|                   | 血           |                     |                       |                 |                |              |   |    |
| Employee Payro    | oll Tax     |                     |                       |                 |                |              |   |    |
|                   | Tables      |                     |                       |                 |                |              |   |    |
|                   |             |                     |                       |                 |                |              |   | _  |
| Payroll           |             |                     |                       |                 |                |              |   |    |
| Payroll Period I  | List Add    | Payroll             | 1-4/15/2024 ×         | V.              |                |              |   |    |
| *Payroll Period E | Ending Date | 04/15/202           | 4                     |                 |                |              | ~ | Ad |
|                   | Description |                     |                       |                 |                |              |   |    |
|                   | Description |                     |                       |                 |                |              |   |    |
|                   | Notor       |                     |                       |                 |                |              |   |    |
|                   | Notes       |                     |                       |                 |                |              |   |    |
| *                 | Chock Date  |                     |                       |                 |                |              |   |    |

Add the payroll by filling in the required information (circled) and clicking Save (boxed).

| Payroll Period List Add Payroll                                                                                                    |          |        |
|----------------------------------------------------------------------------------------------------|----------|--------|
| *Payroll Period Ending Date 04/15/2024                                                                                                    | Advanced |        |
| *Description *pril Payroll                                                                                                    |          |        |
| Notes                                                                                                    |          |        |
| *Check Date_04/15/2024                                                                                                    |          |        |
| Posting Date <pre> </pre> <pre> </pre> | Save     | Cancel |
|                                                                                                    |          |        |

# Then add employees to the payroll, using the Create/Update Payroll button.

| rayion                      |              |                     |            |       |     |          |        |            |                                     | 4.00 PM |
|-----------------------------|--------------|---------------------|------------|-------|-----|----------|--------|------------|-------------------------------------|---------|
| Payroll Period List Add     | Payroll 1    | -4/15/2024 ×        |            |       |     |          |        |            |                                     |         |
| *Payroll Period Ending Date | 04/15/2024   | 4                   |            | ~     |     | Advanced |        |            |                                     |         |
| *Description                | April Payrol | l                   |            |       |     |          |        |            |                                     |         |
| Notes                       |              |                     |            |       |     |          |        |            |                                     |         |
| *Check Date                 | 04/15/2024   | 4                   |            | ~     |     |          |        |            |                                     |         |
| Posting Date                | Not Posted   |                     |            |       |     | Save     | Cancel |            |                                     |         |
| Last Name                   |              | First & Middle Name | Employee # | SSN # | PEF | A#       |        | Payroll_ID | Payroll Processing                  |         |
|                             |              |                     |            |       |     |          |        |            | Create/Update Payroll Roster        | >       |
|                             |              |                     |            |       |     |          |        |            | Enter Hours/Edit Payroll Check      |         |
|                             |              |                     |            |       |     |          |        |            | View Payroll Register               |         |
|                             |              |                     |            |       |     |          |        |            | Print Payroll Checks / Paystubs     |         |
|                             |              |                     |            |       |     |          |        |            | Enter Payroll Check Numbers         |         |
|                             |              |                     |            |       |     |          |        |            | Print Payroll Register              |         |
|                             |              |                     |            |       |     |          |        |            | Net Pay Account Distribution Report |         |
|                             |              |                     |            |       |     |          |        |            | Post Net Pay to Disbursements       |         |
|                             |              |                     |            |       |     |          |        |            |                                     |         |

On the Payroll Roster screen, highlight the employees to add to the roster and use the arrow buttons (circled) to move them to the right-hand box.

| Payroll Roster |                     |              |                                |           |                        |       |        |
|----------------|---------------------|--------------|--------------------------------|-----------|------------------------|-------|--------|
|                | Unselected Employee | s            |                                |           | Employees on Payroll R | oster |        |
| Last Name      | First & Middle Name | Employee #   |                                | Last Name | First & Middle Name    | Emplo | yee #  |
| Doe            | John                |              |                                |           |                        |       |        |
|                |                     | (            | >>                             |           |                        |       |        |
|                |                     |              | <                              |           |                        |       |        |
|                |                     | Employees in | Red are missing PERA Informati | on        |                        | Save  | Cancel |

# And click Save.

| Payroll Roster |                      |              |                               |           |                    |            |        |
|----------------|----------------------|--------------|-------------------------------|-----------|--------------------|------------|--------|
|                | Unselected Employees | S            |                               |           | Employees on Payr  | oll Roster |        |
| Last Name      | First & Middle Name  | Employee #   |                               | Last Name | First & Middle Nam | e Employ   | ree #  |
|                |                      |              |                               | Doe       | John               |            |        |
|                |                      |              |                               | Doe       | Jane               |            |        |
|                |                      |              | >                             |           |                    |            |        |
|                |                      |              |                               |           |                    |            |        |
|                |                      |              | >>                            |           |                    |            |        |
|                |                      |              |                               |           |                    |            |        |
|                |                      |              |                               |           |                    |            |        |
|                |                      |              |                               |           |                    |            |        |
|                |                      |              | <                             |           |                    |            |        |
|                |                      |              | <<                            |           |                    |            |        |
|                |                      |              |                               |           |                    |            |        |
|                |                      |              |                               |           |                    |            |        |
|                |                      |              |                               |           |                    |            |        |
|                |                      |              |                               |           |                    |            |        |
|                |                      |              |                               |           |                    |            |        |
|                |                      |              |                               |           |                    |            |        |
|                |                      |              |                               |           |                    |            |        |
|                |                      |              |                               |           | _                  |            |        |
|                |                      | Employees is | Pod am missing PEDA Informat  | 0.0       |                    |            |        |
|                |                      | Employees in | Red are missing PERA informat | UT        |                    | Save       | Cancel |

| Payroll                     |             |                     |            |       |    |           |        |            | 4:56 PM                             |
|-----------------------------|-------------|---------------------|------------|-------|----|-----------|--------|------------|-------------------------------------|
| Payroll Period List Add     | Payroll / 1 | -4/15/2024 ×        |            |       |    |           |        |            |                                     |
| *Payroll Period Ending Date | 04/15/202   | 4                   |            | ×     |    | Advanced. |        |            |                                     |
| *Description                | April Payro | 11                  |            |       |    |           |        |            |                                     |
| Notes                       |             |                     |            |       |    |           |        |            |                                     |
| *Check Date                 | 04/15/202   | 4                   |            | ~     |    |           |        |            |                                     |
| Posting Date                | Not Posted  |                     |            |       |    | Save      | Cancel |            |                                     |
| Last Name                   |             | First & Middle Name | Employee # | SSN # | PE | RA#       |        | Payroll_ID | Payroll Processing                  |
|                             |             |                     |            |       |    |           |        |            | Create/Update Payroll Roster        |
|                             |             |                     |            |       |    |           |        |            | Enter Hours/Edit Payroll Check      |
|                             |             |                     |            |       |    |           |        |            | View Payroll Register               |
|                             |             |                     |            |       |    |           |        |            | Print Payroll Checks / Paystubs     |
|                             |             |                     |            |       |    |           |        |            | Enter Payroll Check Numbers         |
|                             |             |                     |            |       |    |           |        |            | Print Payroll Register              |
|                             |             |                     |            |       |    |           |        |            | Net Pay Account Distribution Report |
|                             |             |                     |            |       |    |           |        |            | Post Net Pay to Disbursements       |
|                             |             |                     |            |       |    |           |        |            |                                     |

Next, click on the Enter Hours/Edit Payroll Check button (circled).

## **Gross Pay tab:**

This tab will function in the same way as before, with the exception of being able to enter the hours that have been used in the ESST column (boxed). ESST will need to be enabled in the individual employee record in order to enter used hours on this tab.

\*\*Note: If you have an employee that has not worked any hours/used any hours of leave, enter 0s instead of leaving the lines blank. If you leave it blank, you will receive an error message when trying to post the payroll.\*\*

| Employee #:                      |                       |                  |                 |                  |                   |                      |            |                       |                                                                                                    |                                                                                        |
|----------------------------------|-----------------------|------------------|-----------------|------------------|-------------------|----------------------|------------|-----------------------|----------------------------------------------------------------------------------------------------|----------------------------------------------------------------------------------------|
|                                  |                       | Name: Ja         | ane Doe         |                  |                   |                      |            |                       |                                                                                                    |                                                                                        |
| Gross Pay (F3)                   | Taxes (F4) Employee   | Deduction (F5)   | Employer's Si   | hare (F6) Ac     | ct. Dist (F7)     | Sick, Vacation, Comp | ,ESST (F8) |                       |                                                                                                    |                                                                                        |
| Select an Emplo                  | yee (Payroll Period I | Ending 4/15/2    | 024)            |                  |                   |                      |            | Check Number:         |                                                                                                    |                                                                                        |
| Last Name                        | Fir                   | st & Middle Nam  | ne              | E                | mployee #         |                      | Pay Free   | quency                | Gross                                                                                                    | Pay                                                                                    |
| Doe                              | Joł                   | hn               |                 |                  |                   |                      | Weekly     |                       |                                                                                                    | 0.                                                                                     |
| Doe                              | Jar                   | ne               |                 |                  |                   |                      | Weekly     |                       | Sector 10                                                                                                    | 0.                                                                                     |
|                                  |                       |                  |                 |                  |                   |                      |            |                       |                                                                                                    |                                                                                        |
|                                  |                       |                  |                 |                  |                   |                      |            |                       |                                                                                                    |                                                                                        |
| Gross Pay                        |                       |                  |                 |                  |                   |                      |            |                       | Summary                                                                                                    |                                                                                        |
| Gross Pay<br>Name                | Reg Hrs               | Sick Hrs         | Vac Hrs         | Comp Hrs         | ESST Hrs          | Amount               | Overtime   | Gross Pay             | Summary<br>Tips                                                                                               | \$0.00                                                                                 |
| Gross Pay<br>Name<br>Hourly      | Reg Hrs<br>10.00      | Sick Hrs         | Vac Hrs         | Comp Hrs         | ESST Hrs<br>10.00 | Amount<br>\$20.000   | Overtime   | Gross Pay<br>\$400.00 | Summary<br>Tips<br>Regular Pay                                                                                | \$0.00<br>\$400.00                                                                     |
| Gross Pay<br>Name<br>Hourly      | Reg Hrs<br>10.00      | Sick Hrs<br>0.00 | Vac Hrs<br>0.00 | Comp Hrs         | ESST Hrs<br>10.0  | Amount<br>0 \$20.000 | Overtime   | Gross Pay<br>\$400.00 | Summary<br>Tips<br>Regular Pay<br>Overtime Pay                                                                | \$0.00<br>\$400.00<br>\$0.00                                                           |
| Gross Pay<br>Name<br>Hourly      | Reg Hrs<br>10.00      | Sick Hrs         | Vac Hrs<br>0.00 | Comp Hrs         | ESST Hrs<br>10.0  | Amount<br>0 \$20.000 | Overtime   | Gross Pay<br>\$400.00 | Summary<br>Tips<br>Regular Pay<br>Overtime Pay<br>Gross Earnings                                              | \$0.00<br>\$400.00<br>\$0.00<br>\$400.00                                               |
| Gross Pay<br>Name<br>Hourly<br>* | Reg Hrs<br>10.00      | Sick Hrs<br>0.00 | Vac Hrs<br>0.00 | Comp Hrs<br>0.00 | ESST Hrs<br>10.00 | Amount<br>0 \$20.000 | Overtime   | Gross Pay<br>\$400.00 | Summary<br>Tips<br>Regular Pay<br>Overtime Pay<br>Gross Earnings<br>Total Deductions                          | \$0.00<br>\$400.00<br>\$0.00<br>\$400.00<br>\$400.00<br>\$0.00                         |
| Gross Pay<br>Name<br>Hourly<br>* | Reg Hrs<br>10.00      | Sick Hrs<br>0.00 | Vac Hrs<br>0.00 | Comp Hrs<br>0.00 | ESST Hrs<br>10.00 | Amount<br>0 \$20.000 | Overtime   | Gross Pay<br>\$400.00 | Summary<br>Tips<br>Regular Pay<br>Overtime Pay<br>Gross Earnings<br>Total Deductions<br>Net Pay               | \$0.00<br>\$400.00<br>\$0.00<br>\$400.00<br>\$0.00<br>\$400.00                         |
| Gross Pay<br>Name<br>Hourly<br>* | Reg Hrs<br>10.00      | Sick Hrs<br>0.00 | Vac Hrs<br>0.00 | Comp Hrs<br>0.00 | ESST Hrs<br>10.0  | Amount<br>0 \$20.000 | Overtime   | Gross Pay<br>\$400.00 | Summary<br>Tips<br>Regular Pay<br>Overtime Pay<br>Gross Earnings<br>Total Deductions<br>Net Pay<br>EIC Amount | \$0.00<br>\$400.00<br>\$0.00<br>\$400.00<br>\$400.00<br>\$400.00<br>\$400.00<br>\$0.00 |

## Sick, Vacation, Comp, ESST (F8) tab:

This tab was created to track the balances of the different leave types, including ESST for each pay period. In order for ESST to not be grayed out in this tab, ESST will need to be enabled in the employee record for that individual employee.

| Payroll Check Information                     |                    |                        |                       |                         |           |                 |                |
|-----------------------------------------------|--------------------|------------------------|-----------------------|-------------------------|-----------|-----------------|----------------|
| imployee #:                                   | Na                 | me: Jane Doe           |                       |                         |           |                 |                |
| Gross Pay (F3) X Taxes (F4) X<br>Sick Balance | Employee Deduction | (F5) Kemployer's Share | e (F6) 📉 Acct. Dist ( | F7 Sick, Vacation, Comp | ESST (F8) |                 |                |
| Beginning                                     | 0.00               | Accrued                | 0.00                  | Used                    | 0.00      | Ending          | 0.00           |
| Adjustment                                    | 0.00 ‡             | Adjustment             | 0.00 ‡                | Adjustment              | 0.00 ‡    | Adjustment      | 0.00           |
| Adjusted Beginning                            | 0.00               | Adjusted Accrued       | 0.00                  | Adjusted Used           | 0.00      | Adjusted Ending | 0.00           |
| Vacation Balance                              |                    |                        |                       |                         |           |                 |                |
| Beginning                                     | 0.00               | Accrued                | 0.00                  | Used                    | 0.00      | Ending          | 0.00           |
| Adjustment                                    | 0.00 ‡             | Adjustment             | 0.00 ‡                | Adjustment              | 0.00 🜲    | Adjustment      | 0.00           |
| Adjusted Beginning                            | 0.00               | Adjusted Accrued       | 0.00                  | Adjusted Used           | 0.00      | Adjusted Ending | 0.00           |
| Comp Balance                                  |                    |                        |                       |                         |           |                 |                |
| Beginning                                     | 0.00               | Accrued                | 0.00                  | Used                    | 0.00      | Ending          | 0.00           |
| Adjustment                                    | 0.00 🌲             | Adjustment             | 0.00                  | Adjustment              | 0.00 🌲    | Adjustment      | 0.00           |
| Adjusted Beginning                            | 0.00               | Adjusted Accrued       | 0.00                  | Adjusted Used           | 0.00      | Adjusted Ending | 0.00           |
| ESST Balance                                  |                    |                        |                       |                         |           |                 |                |
| Beginning                                     | 48.00              | Accrued                | 0.00                  | Used                    | 10.00     | Ending          | 38.00          |
| Adjustment                                    | 0.00               | Adjustment             | 0.00 ‡                | Adjustment              | 0.00      | Adjustment      | 0.00           |
| Adjusted Beginning                            | 48.00              | Adjusted Accrued       | 0.00                  | Adjusted Used           | 10.00     | Adjusted Ending | 38.00          |
|                                               |                    |                        |                       |                         |           | Sav             | e <u>C</u> los |

Once the information has been added into the Employee Record and Gross Pay tab and Saved, it will flow into the calculations on the Sick, Vacation, Comp, ESST (F8) tab. In the ESST section you will see beginning balance, accrued, used, and ending balance. The accrued balance will pull from the information entered in the employee's record/the information entered on the Gross Pay tab. The used balance will pull from what was entered on the Gross Pay tab. The ending balance is a calculation of the beginning balance plus the accrued balance minus the used amount.

#### Hours Worked Accrual Option

In an example for John Doe, he is earning 1 hour for every 30 hours worked according to his employee record.

| SST Accrual          |                |           |                       |        |
|----------------------|----------------|-----------|-----------------------|--------|
| Enable ESST Accrual  | Annual Accrual | Yes (Chec | ked) / No (Unchecked) |        |
| Accrual Amount       | 1.00 Hrs       | Every     | 30.00 + Hrs           | Worked |
| Max Accrual per year | 48.00 + Hrs    |           |                       |        |
| Max Balance          | 80.00 + Hrs    |           |                       |        |

And in this pay period, he worked 40 hours.

| Name   | Reg Hrs | Sick Hrs | Vac Hrs | Comp Hrs | ESST Hrs | Amount   | Overtime | Gross Pay |
|--------|---------|----------|---------|----------|----------|----------|----------|-----------|
| Hourly | 40.00   | 0.00     | 0.00    | 0.00     |          | \$15.000 |          | \$600.00  |
| *      |         |          |         |          |          |          |          |           |

Since he is earning 1 hour for every 30 hours and he worked 40 hours, he would earn 1.33 hours this pay period (40 hours worked/30 hours = 1.33).

| ESST Balance       |        |                  |      |               |      |                 |      |
|--------------------|--------|------------------|------|---------------|------|-----------------|------|
| Beginning          | 0.00   | Accrued          | 1.33 | Used          | 0.00 | Ending          | 1.33 |
| Adjustment         | 0.00 🗘 | Adjustment       | 0.00 | Adjustment    | 0.00 | Adjustment      | 0.00 |
| Adjusted Beginning | 0.00   | Adjusted Accrued | 1.33 | Adjusted Used | 0.00 | Adjusted Ending | 1.33 |
|                    |        |                  |      |               |      |                 |      |

# If John Doe was salaried and paid monthly instead of hourly and he is accruing a set 2.5 hours each pay period, the information in his employee record would be entered like this.

| SST Accrual          |              |                |                                |
|----------------------|--------------|----------------|--------------------------------|
| Enable ESST Accrual  | $\checkmark$ | Annual Accrual | Yes (Checked) / No (Unchecked) |
| <b></b>              |              |                |                                |
| Accrual Amount       |              | 2.50 + Hrs     | Every 1.00 Hrs Worked          |
| Max Accrual per year |              | 48.00 Hrs      |                                |
| Max Balance          |              | 80.00 - Hrs    |                                |
|                      |              |                |                                |

# In this pay period, he is being paid his monthly salary.

Gross Pay Name Reg Hrs Sick Hrs Vac Hrs Comp Hrs ESST Hrs Amount Overtime Gross Pay Monthly Pay 1.00 \$250.000 \$250.00 0.00 \*

# Since he is accruing 2.5 ESST hours each time he is paid, he will accrue 2.5 hours this pay period.

| ESST Balance       |      |                  |      |               |      |                 |      |
|--------------------|------|------------------|------|---------------|------|-----------------|------|
| Beginning          | 0.00 | Accrued          | 2.50 | Used          | 0.00 | Ending          | 2.50 |
| Adjustment         | 0.00 | Adjustment       | 0.00 | Adjustment    | 0.00 | Adjustment      | 0.00 |
| Adjusted Beginning | 0.00 | Adjusted Accrued | 2.50 | Adjusted Used | 0.00 | Adjusted Ending | 2.50 |

#### Annual Accrual Option

In the example for Jane Doe, she is earning ESST based on an annual accrual of 48 hours, according to her employee tab.

| ST Accrual           |              |                |           |                       |        |
|----------------------|--------------|----------------|-----------|-----------------------|--------|
| Enable ESST Accrual  | $\checkmark$ | Annual Accrual | Ves (Chec | ked) / No (Unchecked) |        |
| Accrual Amount       |              | 0.00 🔶 Hrs     | Every     | 0.00 🔶 Hrs            | Worked |
| Max Accrual per year |              | 48.00 + Hrs    |           |                       |        |
| Max Balance          |              | 0.00 🔹 Hrs     |           |                       |        |

It doesn't matter how many hours she worked this pay period because her ESST accrual is not based on the hours she works. So, her ESST accrual will be 48 hours.

| Beginning          | 48.00  | Accrued          | 0.00   | Used          | 0.00 | Ending          | 48.00 |
|--------------------|--------|------------------|--------|---------------|------|-----------------|-------|
| Adjustment         | 0.00 🗘 | Adjustment       | 0.00 🜲 | Adjustment    | 0.00 | Adjustment      | 0.00  |
| Adjusted Beginning | 48.00  | Adjusted Accrued | 0.00   | Adjusted Used | 0.00 | Adjusted Ending | 48.00 |

There is also a spot to adjust the accrued and used balances. For the annual accrual option, only the used balance can be adjusted. This is because the total balance is given upfront and therefore, no other hours should accrue that year. You will notice that the beginning balance can't be adjusted, and you might be wondering why that is and how then you are supposed to enter hours that have already been earned/used so far in 2024. The beginning balance can't be adjusted because everything needs to run through the accrued/used adjustments in order for the max accrual amounts to work properly. To set up the balances so far in 2024, see the section below.

## Setting Up 2024 Balances

It is very important that you follow these instructions to set up balances that you have been tracking outside of CTAS. If you do not set up the balances as illustrated in these instructions, the ESST calculations will not work properly. To adjust the ESST balance to the correct amount, you will need to enter the amount earned thus far into the accrued adjustment and the amounts used thus far into the used adjustment. **DO NOT NET THE ACCRUED BALANCE WITH THE USED BALANCE AND ENTER THE CURRENT EXISTING BALANCE IN THE ACCRUED COLUMN.** 

We will use John Doe as an example. He has accrued a total of 4.85 hours (boxed) and has used a total of 3.92 hours (boxed).

|             | Entity Name:      |          |            | Sample T | ownship |                |
|-------------|-------------------|----------|------------|----------|---------|----------------|
|             |                   |          |            |          |         |                |
|             | Employee Name     | John Doe |            |          |         |                |
|             |                   |          |            |          |         |                |
|             |                   | Earn     | ed Sick ar |          |         |                |
|             | Beginning Balance | Acc      | rued       | Us       | ed      | Ending Balance |
| Payperiod 1 | -                 |          | 2.67       |          | -       | 2.67           |
| Payperiod 2 | 2.67              |          | 2.18       |          | 1.67    | 3.18           |
| Payperiod 3 | 3.18              |          | -          |          | 2.25    | 0.93           |
|             |                   |          | 4.85       |          | 3.92    |                |

As a result, we will enter those amounts into the adjustments (boxed) on the Sick, Vacation, Comp, ESST (F8) tab and click Save (circled). **DO NOT NET THE 4.85 HOURS ACCRUED WITH THE 3.92 HOURS USED AND ENTER .93 IN THE ACCRUED ADJUSTMENT.** 

| loyee #:                     | Nar                | me: John Doe          |                       |                          |           |                 |      |
|------------------------------|--------------------|-----------------------|-----------------------|--------------------------|-----------|-----------------|------|
| ross Pay (F3) 🔨 Taxes (F4) 🏹 | Employee Deduction | (F5) Kemployer's Shar | e (F6) 📉 Acct. Dist ( | F7) Sick, Vacation, Comp | ESST (F8) |                 |      |
| ck Balance                   |                    |                       |                       |                          |           |                 |      |
| Beginning                    | 0.00               | Accrued               | 0.00                  | Used                     | 0.00      | Ending          | 0.00 |
| Adjustment                   | 0.00 🔹             | Adjustment            | 0.00 ‡                | Adjustment               | 0.00 ‡    | Adjustment      | 0.00 |
| Adjusted Beginning           | 0.00               | Adjusted Accrued      | 0.00                  | Adjusted Used            | 0.00      | Adjusted Ending | 0.00 |
| acation Balance              |                    |                       |                       |                          |           |                 |      |
| Beginning                    | 0.00               | Accrued               | 0.00                  | Used                     | 0.00      | Ending          | 0.00 |
| Adjustment                   | 0.00 🗘             | Adjustment            | 0.00 🛊                | Adjustment               | 0.00 🜲    | Adjustment      | 0.00 |
| Adjusted Beginning           | 0.00               | Adjusted Accrued      | 0.00                  | Adjusted Used            | 0.00      | Adjusted Ending | 0.00 |
| omp Balance                  |                    |                       |                       |                          |           |                 |      |
| Beginning                    | 0.00               | Accrued               | 0.00                  | Used                     | 0.00      | Ending          | 0.00 |
| Adjustment                   | 0.00 🜲             | Adjustment            | 0.00                  | Adjustment               | 0.00 ‡    | Adjustment      | 0.00 |
| Adjusted Beginning           | 0.00               | Adjusted Accrued      | 0.00                  | Adjusted Used            | 0.00      | Adjusted Ending | 0.00 |
| SST Balance                  |                    |                       |                       |                          |           |                 |      |
| Beginning                    | 0.00               | Accrued               | 0.00                  | Used                     | 0.00      | Ending          | 0.00 |
| Adjustment                   | 0.00 🜲             | Adjustment            | 4.85 🜩                | Adjustment               | 3.92 🖨    | Adjustment      | 0.93 |
| Adjusted Beginning           | 0.00               | Adjusted Accrued      | 4.85                  | Adjusted Used            | 3.92      | Adjusted Ending | 0.93 |

After entering these amounts, you can see that the Adjusted Accrued balance, the Adjusted Used balance, and the Adjusted Ending balance all match the numbers in the spreadsheet. This is how it should look when it is entered correctly.

In addition to setting up the beginning balances, whenever you are making adjustments to ESST, you will need to make the adjustment by running the adjustments through the accrued balance and the used balance, instead of netting the accrued and used adjustments.

## Payroll register:

The payroll register (both the landscape and the portrait version) has been updated to include ESST on the report. Click on View Payroll Register (circled).

| Payroll                     |                  |                     |             |            |          |        |                                     | 2:09 PM |
|-----------------------------|------------------|---------------------|-------------|------------|----------|--------|-------------------------------------|---------|
| Payroll Period List Add     | Payroll   1-4/15 | /2024 ×             |             |            |          |        |                                     |         |
| *Payroll Period Ending Date | 04/15/2024       |                     |             | ~          | Advanced |        |                                     |         |
| *Description                | April Payroll    |                     |             |            |          |        |                                     |         |
| Notes                       |                  |                     |             |            |          |        |                                     |         |
| *Check Date                 | 04/15/2024       |                     |             | ~          |          |        |                                     |         |
| Posting Date                | Not Posted       |                     |             |            | Save     | Cancel |                                     |         |
| Last Name                   |                  | First & Middle Name | SSN         | Employee # | D.       | PERA # | Payroll Processing                  |         |
| Doe                         |                  | John                | 000-00-0000 |            |          |        | Create/Update Payroll Roster        |         |
| ▶ ta Doe                    |                  | Jane                | 000-00-0000 |            |          |        | Enter Hours (Edit Daurall Chack     |         |
|                             |                  |                     |             |            |          |        | Enter Hours/Eut Payroll Check       |         |
|                             |                  |                     |             |            |          |        | View Payroll Register               |         |
|                             |                  |                     |             |            |          |        | Print Payroll Checks / Paystubs     |         |
|                             |                  |                     |             |            |          |        | Enter Payroll Check Numbers         |         |
|                             |                  |                     |             |            |          |        | Print Payroll Register              |         |
|                             |                  |                     |             |            |          |        | Net Pay Account Distribution Report |         |
|                             |                  |                     |             |            |          |        | Post Net Pay to Disbursements       |         |
|                             |                  |                     |             |            |          |        |                                     |         |

Click the radial button for your preferred version of the report (boxed) and then click Preview (circled) to run the report.

| CTAS Payroll Register                                                             |                |
|-----------------------------------------------------------------------------------|----------------|
| This report can be displayed in either Landscape or Portrait display form format: | at. Select the |
| Preview                                                                           | w Close        |

On the landscape version, there is a column for the ESST hours used (boxed) and a column for the earnings associated with those used hours (circled).

| ampl   | e Township       |            | Payroll Register - Landscape |                 |                        |            |          |          |            |              | 4/15/2024 |                 |            |
|--------|------------------|------------|------------------------------|-----------------|------------------------|------------|----------|----------|------------|--------------|-----------|-----------------|------------|
| ayroll | Period Ending:   | 04/15/2024 |                              |                 |                        |            |          |          |            |              |           |                 |            |
|        | Employee         |            |                              | Hours           |                        |            |          |          |            | Earnin       | gs        | $\frown$        |            |
| ID     | Name             | Regular    | OverTime                     | Sick V          | tacation Co            | mp ESST    | Regular  | Overtime | Tips       | Sick         | Vacation  | Comp ESS1       | Gross      |
|        | Doe,Jane         | 10.00      |                              | 0.00            | 0.00                   | 0.00 10.00 | \$200.00 | \$0.00   | \$0.00     | \$0.00       | \$0.00    | \$0.00 \$200.00 | \$400.00   |
|        | D oe,John        | 40.00      |                              | 0.00            | 0.00                   | 0.00 0.00  | \$600.00 | \$0.00   | \$0.00     | \$0.00       | \$0.00    | \$0.00 \$0.00   | \$600.00   |
| TOTAL  | 1                | 50.00      | _                            | 0.00            | 0.00 0                 | .00 10.00  | \$800.00 | \$0.00   | \$0.00     | \$0.00       | \$0.00    | \$0.00 \$200.00 | \$1,000.00 |
| D      | Employee<br>Name | PERA       | Def.                         | Preta<br>Income | x Deductions<br>Cafete | ria        | Other    | Taxa     | ble Wages  | FederalWHTax | FICA      | Medicare        | StateWHTa  |
|        | D oe,Jane        | \$0.0      | 0 -                          | \$0.00          |                        | \$0.00     | \$0.00   |          | \$400.00   | \$0.00       | \$0.00    | \$0.00          | \$0.00     |
|        | D oe , John      | \$0.0      | 0                            | \$0.00          |                        | \$0.00     | \$0.00   |          | \$600.00   | \$0.00       | \$0.00    | \$0.00          | \$0.00     |
| TOTALS |                  | \$0.0      | <u> </u>                     | 0.00            |                        | 0.00       | 0.00     |          | \$1,000.00 | \$0.00       | \$0.00    | \$0.00          | \$0.00     |
|        | Employee         |            |                              | Insuranc        | e                      | _          |          |          |            |              |           |                 |            |
| ID     | Name             |            | Health                       | Dental          | Life                   | Union Dues | Others 1 | Others 2 | Others 3   | Net Pay      | EIC       | Net Pay & EIC   | Check #    |
|        | D oe,Jane        | _          | \$0.00                       | \$0.0           | 0.0\$ 0.0              | 0 \$0.00   | \$0.00   | \$0.00   | \$0.00     | \$400.00     | \$0.00    | \$400.00        |            |
|        | D oe,John        | _          | \$0.00                       | \$0.0           | 00 \$0.0               | 0 \$0.00   | \$0.00   | \$0.00   | \$0.00     | \$600.00     | \$0.00    | \$600.00        |            |
|        |                  |            | 60.00                        | 60.0            | 0 60.0                 |            | CO 00    | 60.00    | 60.00      | £4 000 00    | CO 00     | C4 000 00       |            |

And on the portrait version, there are added rows for both the ESST hours used (boxed) and the earnings associated with those used hours (circled).

|                        | Payroll R                      | egister  | 4/15/202 |
|------------------------|--------------------------------|----------|----------|
| Payroll Period Ending: | 04/15/2024                     |          |          |
|                        | DoeJane                        |          |          |
|                        | Hourly                         | 10.00    |          |
|                        | Sick Hours                     | 0.00     |          |
|                        | Vacation Hours                 | 0.00     |          |
|                        | Comp Hours                     | 0.00     |          |
|                        | ESST Hours                     | 10.00    |          |
|                        | Regular Earnings               | \$200.00 |          |
|                        | Sick Earnings                  | \$0.00   |          |
|                        | Vacation Earnings              | \$0.00   |          |
|                        | Comp Earnings                  | \$0.00   |          |
| •                      | ESST Earnings                  | \$200.00 |          |
|                        | Overtime Earnings              | \$0.00   |          |
|                        | Tips                           | \$0.00   |          |
|                        | Total Gross Earnings           | \$400.00 |          |
|                        | PERA                           | \$0.00   |          |
|                        | Deferred Income                | \$0.00   |          |
|                        | Cafeteria Plan                 | \$0.00   |          |
|                        | Pretax Other                   | \$0.00   |          |
|                        | Taxable Wages                  | \$400.00 |          |
|                        | Federal Withholding            | \$0.00   |          |
|                        | FICA                           | \$0.00   |          |
|                        | Medicare                       | \$0.00   |          |
|                        | State Withholding              | \$0.00   |          |
|                        | Health Insurance               | \$0.00   |          |
|                        | Dental Insurance               | \$0.00   |          |
|                        | Life Insurance                 | \$0.00   |          |
|                        | Union Dues                     | \$0.00   |          |
|                        | Others1.                       | \$0.00   |          |
|                        | Others2.                       | \$0.00   |          |
|                        | Others3.                       | \$0.00   |          |
|                        | Net Pay                        | \$400.00 |          |
|                        | Earned Income Credit           | \$0.00   |          |
|                        | Net Pay & Earned Income Credit | \$400.00 |          |
|                        | Check Number                   |          |          |

## Payroll checks/Paystubs:

The ESST law requires the balances to be present on the paystub. As a result, the paystub has two updates. The used amount for ESST was added to the pay rate section. Another section was also added at the bottom to display the beginning, accrued, used, and the ending balance for ESST. Note: The balances shown here are the adjusted balances. These balances should match the Sick, Vacation, Comp, ESST (F8) tab for that employee.

#### Click on Print Payroll Checks/Paystubs.

| Payroll                     |                       |             |            |          |        | 2:09                                | РМ |
|-----------------------------|-----------------------|-------------|------------|----------|--------|-------------------------------------|----|
| Payroll Period List Add     | Payroll 1-4/15/2024 × |             |            |          |        |                                     |    |
| *Payroll Period Ending Date | 04/15/2024            |             | ~          | Advanced |        |                                     |    |
| *Description                | April Payroll         |             |            |          |        |                                     |    |
| Notes                       |                       |             |            |          |        |                                     |    |
| *Check Date                 | 04/15/2024            |             |            |          |        |                                     |    |
| Posting Date                | Not Posted            |             |            | Save     | Cancel |                                     |    |
| Last Name                   | First & Middle Name   | SSN         | Employee # |          | PERA # | Payroll Processing                  |    |
| Doe                         | John                  | 000+00-0000 |            |          |        | Create/Update Payroll Roster        |    |
| ▶ a Doe                     | Jane                  | 000-00-0000 |            |          |        | Enter Hours/Edit Payroll Check      |    |
|                             |                       |             |            |          |        | View Payroll Register               |    |
|                             |                       |             |            |          |        | Print Payroll Checks / Paystubs     |    |
|                             |                       |             |            |          |        | Enter Payroll Check Numbers         |    |
|                             |                       |             |            |          |        | Print Payroll Register              |    |
|                             |                       |             |            |          |        | Net Pay Account Distribution Report |    |
|                             |                       |             |            |          |        | Post Net Pay to Disbursements       |    |
|                             |                       |             |            |          |        |                                     |    |

Choose applicable options and click Preview (boxed).

| Select Date |                       |                    |
|-------------|-----------------------|--------------------|
| Select Dat  | 04/15/2024            | ~                  |
| Vertical Ac | <b>ij</b> No adjustme | nt 🗸               |
|             | Selected Er           | nployee(s) Only    |
|             | On                    | ly Print Paystub 🗌 |
| r           |                       |                    |
|             | Preview               | Close              |

The paystub shows the used ESST hours in the Pay Rate section (boxed). And it shows the adjusted beginning balance, adjusted accrued balance, adjusted used, and adjusted ending balance (circled).

|                                                                   |                                            |                                                           |                                                    |                                                                    |                    | 04/13/2024           | ruj ripe. sui                                               | ar j                            |
|-------------------------------------------------------------------|--------------------------------------------|-----------------------------------------------------------|----------------------------------------------------|--------------------------------------------------------------------|--------------------|----------------------|-------------------------------------------------------------|---------------------------------|
|                                                                   | Gross                                      | Pay Social S                                              | ecurity                                            | Medicare                                                           | <u>Federal Tax</u> | <u>State Tax</u>     | Total Deduction                                             | ns <u>Net Pa</u>                |
| Current                                                           | \$400                                      | .00                                                       | \$0.00                                             | \$0.00                                                             | \$0.00             | \$0.00               | \$0.00                                                      | \$400.00                        |
| 'ear To Date                                                      | \$400                                      | .00                                                       | \$0.00                                             | \$0.00                                                             | \$0.00             | \$0.00               | \$0.00                                                      | ) \$400.00                      |
| Description                                                       | <u>PayRate</u>                             | <u>Regular Hrs</u>                                        | <u>Sick Hrs</u>                                    | Vacation Hrs                                                       | <u>Comp Hrs</u>    | <u>ESST Hrs</u>      | <u>01</u>                                                   | Amount                          |
| Hourly                                                            | \$20.00                                    | 10.00                                                     | 0.00                                               | 0.00                                                               | 0.00               | 10.00                |                                                             | \$400.00                        |
|                                                                   |                                            |                                                           |                                                    |                                                                    |                    |                      |                                                             |                                 |
| Employee Before-                                                  | Tax D eductio                              | <u>ns</u>                                                 | Employe                                            | e After-Tax Ded                                                    | uctions            | <u>E</u>             | mployer Contributi                                          | ons                             |
| DeferredIncome                                                    |                                            | \$0.00                                                    | HealthIr                                           | nsurance                                                           | \$0.00             | Н                    | ealthInsurance                                              | \$0.0                           |
| Cafeteria Plan                                                    |                                            | \$0.00                                                    | DentalIr                                           | nsurance                                                           | \$0.00             | D                    | ental Insurance                                             | \$0.0                           |
| PERA                                                              |                                            | \$0.00                                                    | Life Insu                                          | ranœ                                                               | \$0.00             | Li                   | te Insuranœ                                                 | \$0.0                           |
| Other Pretax                                                      |                                            | \$0.00                                                    | Union Du                                           | ues<br>                                                            | \$0.00<br>ćo.oo    | P                    | ERA                                                         | \$0.0                           |
| Employer Sample                                                   | e Township                                 | 123                                                       | Other Af<br>3 Main Stree                           | ter Iax<br>t Somewhere,                                            | \$0.00<br>MN 55555 |                      | (5                                                          | 555) 555-5555                   |
| Employer Sample                                                   | ⊇ Township                                 | 123                                                       | Other Af                                           | ter lax<br>t Somewhere,                                            | MN 55555           |                      | ;                                                           | 555) 555-5555                   |
| Employer Sample<br><u>Sick</u>                                    | 2 Township                                 | 123<br><u>Vacation</u>                                    | Other Af                                           | ter lax<br>It Somewhere,<br><u>Com</u>                             | 90.00<br>MN 55555  |                      | (5<br>ESST                                                  | 555) 555-5555                   |
| <b>Employer</b> Sample<br><u>Sick</u><br>Beginning                | ⊇ Township                                 | 123<br><u>Vacation</u><br>Beginning                       | Other Af                                           | ter lax<br>t Somewhere,<br><u>Con</u><br>.00 Beg                   | MN 55555           | 0.00                 | (5<br><u>ESST</u><br>Beginning                              | 48.00                           |
| Employer Sample                                                   | ⊇ Township<br>0.00<br>0.00                 | 123<br><u>Vacation</u><br>Beginning<br>Accrued            | Other Af<br>B Main Stree<br>g 0.<br>g 0.           | ter lax<br>t Somewhere,<br><u>Com</u><br>.00 Beg<br>.00 Accr       | MN 55555           | 0.00                 | (5<br><u>ESST</u><br>Beginning<br>Accrued                   | 48.00<br>0.00                   |
| Employer Sample<br>Sick<br>Beginning<br>Accrued<br>Used           | ⊇ Township<br>0.00<br>0.00<br>0.00         | 123<br><u>Vacation</u><br>Beginning<br>Accrued<br>Used    | Other Af<br>B Main Stree<br>g 0.<br>g 0.           | ter lax<br>t Somewhere,<br><u>Con</u><br>00 Beg<br>.00 Accr        | MN 55555           | 0.00                 | (5<br>ESST<br>Beginning<br>Accrued<br>Used                  | 48.00<br>0.00<br>10.00          |
| Employer Sample<br>Sick<br>Beginning<br>Accrued<br>Used<br>Ending | ⊇ Township<br>0.00<br>0.00<br>0.00<br>0.00 | 123<br>Vacation<br>Beginning<br>Accrued<br>Used<br>Ending | Other Af<br>B Main Stree<br>g 0.<br>0.<br>0.<br>0. | ter lax<br>t Somewhere,<br>00 Beg<br>00 Accr<br>.00 Use<br>.00 End | MN 55555           | 0.00<br>0.00<br>0.00 | (5<br><u>ESST</u><br>Beginning<br>Accrued<br>Used<br>Ending | 48.00<br>0.00<br>10.00<br>38.00 |

# Here is an example for John Doe, where there were adjustments, and you can see the balances tie to the adjusted balances.

| hn Doe                                                            | Green                                      | Davi Casial                                                              | Conurity                                                                        | Medicare                                                                                 | Endoral Tax                                                      | State Tree                   | Total Doduction                                | and Math                                       |
|-------------------------------------------------------------------|--------------------------------------------|--------------------------------------------------------------------------|---------------------------------------------------------------------------------|------------------------------------------------------------------------------------------|------------------------------------------------------------------|------------------------------|------------------------------------------------|------------------------------------------------|
|                                                                   | Gross                                      | Pay Social                                                               | Security                                                                        | Medicare                                                                                 | Federal lax                                                      | state lax                    | Iotal Deductio                                 | ons <u>Net P</u>                               |
| urrent                                                            | \$0<br>¢0                                  | .00                                                                      | \$0.00                                                                          | \$0.00                                                                                   | \$0.00                                                           | \$0.00                       | \$0.0                                          | JO \$0.0                                       |
| ear lo Date                                                       | \$U                                        | .00                                                                      | \$0.00                                                                          | \$0.00                                                                                   | \$0.00                                                           | \$0.00                       | ŞU.U                                           | JU \$U.U                                       |
| Description                                                       | PayRate                                    | Regular Hrs                                                              | Sick Hrs                                                                        | Vacation Hrs                                                                             | Comp Hrs                                                         | ESST Hrs                     | <u>01</u>                                      | Amount                                         |
|                                                                   | \$0.00                                     | 0.00                                                                     | 0.00                                                                            | 0.00                                                                                     | 0.00                                                             | 0.00                         |                                                | \$0.00                                         |
| mployee Before-                                                   | Tax D eductio                              | <u>ns</u>                                                                | Employee                                                                        | e After-Tax Ded                                                                          | uctions                                                          | E                            | mployer Contribut                              | <u>tions</u>                                   |
| DeferredIncome                                                    |                                            | \$0.00                                                                   | HealthIn                                                                        | surance                                                                                  | \$0.00                                                           | н                            | ealth Insurance                                | \$0.0                                          |
| Cafeteria Plan                                                    |                                            | \$0.00                                                                   | Dental In                                                                       | surance                                                                                  | \$0.00                                                           | D                            | ental Insurance                                | \$0.                                           |
| PERA                                                              |                                            | \$0.00                                                                   | Life Insur                                                                      | ance                                                                                     | \$0.00                                                           | Li                           | fe Insurance                                   | \$0.                                           |
| Other Protex                                                      |                                            | 4                                                                        |                                                                                 |                                                                                          | ćn nr                                                            | P                            | EDA                                            | ćn                                             |
| Uner Frecax                                                       |                                            | \$0.00                                                                   | Union Du                                                                        | es                                                                                       | 20.00                                                            |                              | LINA                                           | ÷0,                                            |
| Employer Sample                                                   | 2 Township                                 | \$0.00<br>12                                                             | Union Du<br>Other Aft<br>3 Main Street                                          | es<br>:er Tax<br>t Somewhere,                                                            | \$0.00<br>\$0.00<br>MN 55555                                     |                              | (                                              | ,555) 555-5555                                 |
| Employer Sample                                                   | 2 Township                                 | \$0.00                                                                   | Union Du<br>Other Aft<br>3 Main Street                                          | ier Tax<br>t Somewhere,                                                                  | \$0.00<br>\$0.00<br>MN 55555                                     |                              | (                                              | (555) 555-5555                                 |
| Employer Sample                                                   | ≥ Township                                 | \$0.00<br>12<br><u>Vacation</u>                                          | Union Du<br>Other Aft<br>3 Main Street                                          | es<br>eer Tax<br>t Somewhere,<br><u>Con</u>                                              | \$0.00<br>\$0.00<br>MN 55555                                     |                              | (<br><u>ESST</u>                               | (555) 555-5555                                 |
| mployer Sample<br><u>Sick</u><br>Beginning                        | ≥ Township<br>0.00                         | \$0.00<br>12<br><u>Vacation</u><br>Beginnir                              | Union Du<br>Other Aft<br>3 Main Street                                          | es<br>:er Tax<br>t Somewhere,<br><u>Con</u><br>00 Beg                                    | \$0.00<br>\$0.00<br>MN 55555                                     | 0.00                         | ESST<br>Beginning                              | ,555) 555-5555<br>0.00                         |
| mployer Sample                                                    | e Township<br>0.00<br>0.00                 | ş0.00<br>12<br><u>Vacation</u><br>Beginnir<br>Accrued                    | Union Du<br>Other Aff<br>3 Main Street                                          | es<br>cerTax<br>c Somewhere,<br><u>Con</u><br>00 Beg<br>00 Acc                           | \$0.00<br>\$0.00<br>MN 55555<br>up<br>inning<br>rued             | 0.00                         | ESST<br>Beginning<br>Accrued                   | (555) 555-5555<br>0.00<br>4.85                 |
| Sick<br>Beginning<br>Accrued<br>Used                              | e Township<br>0.00<br>0.00<br>0.00         | \$0.00<br>12<br><u>Vacation</u><br>Beginnir<br>Accrued<br>Used           | Union Du<br>Other Aft<br>3 Main Street                                          | eer Tax<br>to Somewhere,<br>Con<br>00 Beg<br>00 Acc:<br>00 Use                           | \$0.00<br>\$0.00<br>MN 55555<br>00<br>jinning<br>rued<br>d       | 0.00                         | ESST<br>Beginning<br>Accrued<br>Used           | (555) 555-5555<br>0.00<br>4.85<br>3.92         |
| Sick<br>Beginning<br>Accrued<br>Used<br>Ending                    | e Township<br>0.00<br>0.00<br>0.00<br>0.00 | \$0.00<br>12<br><u>Vacation</u><br>Beginnir<br>Accrued<br>Used<br>Ending | Union Du<br>Other Aft<br>3 Main Street<br>1<br>19<br>19<br>0.<br>0.<br>0.<br>0. | es<br>cerTax<br>Somewhere,<br>Somewhere,<br>Con<br>00 Beg<br>00 Acci<br>00 Use<br>00 End | \$0.00<br>\$0.00<br>MN 55555<br>juning<br>rued<br>d<br>ing       | 0.00<br>0.00<br>0.00<br>0.00 | ESST<br>Beginning<br>Accrued<br>Used<br>Ending | (555) 555-5555<br>0.00<br>4.85<br>3.92<br>0.93 |
| Employer Sample<br>Sick<br>Beginning<br>Accrued<br>Used<br>Ending | e Township<br>0.00<br>0.00<br>0.00<br>0.00 | \$0.00<br>12<br><u>Vacation</u><br>Beginnir<br>Accrued<br>Used<br>Ending | Union Du<br>Other Aft<br>3 Main Street                                          | eer Tax<br>comewhere,<br><u>Com</u><br>00 Beg<br>00 Acc:<br>00 Use<br>00 End             | \$0.00<br>\$0.00<br>MN 55555<br>pp<br>inning<br>rued<br>d<br>ing | 0.00<br>0.00<br>0.00<br>0.00 | ESST<br>Beginning<br>Accrued<br>Used<br>Ending | 0.00<br>4.85<br>3.92<br>0.93                   |

| ,                                             |                    |                       |                    |                          |           |                 |      |
|-----------------------------------------------|--------------------|-----------------------|--------------------|--------------------------|-----------|-----------------|------|
| nployee #:                                    | Nar                | me: John Doe          |                    |                          |           |                 |      |
| Gross Pay (F3) 🔨 Taxes (F4) 🏹<br>lick Balance | Employee Deduction | (F5) Employer's Share | (F6) Acct. Dist (I | F7) Sick, Vacation, Comp | ESST (F8) |                 |      |
| Beginning                                     | 0.00               | Accrued               | 0.00               | Used                     | 0.00      | Ending          | 0.00 |
| Adjustment                                    | 0.00 🔹             | Adjustment            | 0.00 🜲             | Adjustment               | 0.00 ‡    | Adjustment      | 0.00 |
| Adjusted Beginning                            | 0.00               | Adjusted Accrued      | 0.00               | Adjusted Used            | 0.00      | Adjusted Ending | 0.00 |
| /acation Balance                              |                    |                       |                    |                          |           |                 |      |
| Beginning                                     | 0.00               | Accrued               | 0.00               | Used                     | 0.00      | Ending          | 0.00 |
| Adjustment                                    | 0.00 🜲             | Adjustment            | 0.00 🗘             | Adjustment               | 0.00 🜲    | Adjustment      | 0.00 |
| Adjusted Beginning                            | 0.00               | Adjusted Accrued      | 0.00               | Adjusted Used            | 0.00      | Adjusted Ending | 0.00 |
| Comp Balance                                  |                    |                       |                    |                          |           |                 |      |
| Beginning                                     | 0.00               | Accrued               | 0.00               | Used                     | 0.00      | Ending          | 0.00 |
| Adjustment                                    | 0.00 🗘             | Adjustment            | 0.00               | Adjustment               | 0.00      | Adjustment      | 0.00 |
| Adjusted Beginning                            | 0.00               | Adjusted Accrued      | 0.00               | Adjusted Used            | 0.00      | Adjusted Ending | 0.00 |
| SST Balance                                   |                    |                       |                    |                          |           |                 |      |
| Beginning                                     | 0.00               | Accrued               | 0.00               | Used                     | 0.00      | Ending          | 0.00 |
| Adjustment                                    | 0.00 ‡             | Adjustment            | 4.85 🜩             | Adjustment               | 3.92 🜩    | Adjustment      | 0.93 |
|                                               | 0.00               | Adjusted Accrued      | 4.85               | Adjusted Used            | 3.92      | Adjusted Ending | 0.93 |